## Directions to Save or Print a prior filed return from the OneStop EFile filing portal

From the Dashboard screen, click on the name of the business;

| My Businesses           | Submissions in Progress |  |
|-------------------------|-------------------------|--|
| Business Name †         |                         |  |
| Search by partial Busin | ness Name               |  |
| ERS Test Business One   | For Production          |  |
|                         | 10 V items per page     |  |

## Click on the Obligations Tab for the business;

| ERS Test Business O<br>Limited Liability Partnersh | ne For Production                       |                               |                    |                 |            |
|----------------------------------------------------|-----------------------------------------|-------------------------------|--------------------|-----------------|------------|
| Tax Administration<br>Department of Revenue        | Obligations (114)<br>Online Filings Due | Permissions<br>Assigned Roles |                    |                 |            |
| Туре                                               |                                         |                               | Online Filings Due | Additional Info | Actions    |
| Online Tax Filing                                  |                                         |                               | 114                |                 | Tile Taxes |

## Click on File Taxes radio button;

| ERS Test Business C<br>Limited Liability Partners | ne For Production                       |                               |                    |                 |            |
|---------------------------------------------------|-----------------------------------------|-------------------------------|--------------------|-----------------|------------|
| Tax Administration<br>Department of Revenue       | Obligations (114)<br>Online Filings Due | Permissions<br>Assigned Roles |                    |                 |            |
| Туре                                              |                                         |                               | Online Filings Due | Additional Info | Actions    |
| Online Tax Filing                                 |                                         |                               | 114                |                 | Tile Taxes |

Select and click on the account number for the account that you want to view the filing history of previously filed returns;

| You have access to 8 filing accounts                   |                |                  |                |  |  |  |
|--------------------------------------------------------|----------------|------------------|----------------|--|--|--|
| Filing Type                                            | Account Number | Filing Frequency | Alerts         |  |  |  |
| Commercial Mobile Radio Service Prepaid Service Charge |                | MONTHLY          |                |  |  |  |
| Commercial Mobile Radio Service Prepaid Service Charge |                | QUARTERLY        |                |  |  |  |
| Motor Vehicle Tire Fee                                 |                | QUARTERLY        |                |  |  |  |
| Sales and Use Tax                                      |                | QUARTERLY        | 32 filings due |  |  |  |
| Sales and Use Tax                                      |                | QUARTERLY        | 2 filings due  |  |  |  |
| Sales and Use Tax                                      |                | MONTHLY          | 72 filings due |  |  |  |
| Transient Room Tax                                     |                | QUARTERLY        | 8 filings due  |  |  |  |
| Transient Room Tax                                     |                | MONTHLY          |                |  |  |  |

## Click on Filing History tab to view all previously filed returns;

| Filings Due Filing History | y |   |              |            |            |       |
|----------------------------|---|---|--------------|------------|------------|-------|
|                            |   |   |              |            |            |       |
| Print to Pdf               |   |   |              |            |            |       |
| Form Type                  |   | T | Begin Date 🔻 | End Date   | Due Date 🔻 |       |
| ▲ FilingYear: 2020         |   |   |              |            |            |       |
| Sales and Use              |   |   | 10/01/2020   | 10/31/2020 | 11/20/2020 | Filed |
| ▲ FilingYear: 2019         |   |   |              |            |            |       |
| Sales and Use              |   |   | 10/01/2019   | 10/31/2019 | 11/20/2019 | Filed |
| Sales and Use              |   |   | 05/01/2019   | 05/31/2019 | 06/20/2019 | Filed |
| Sales and Use              |   |   | 04/01/2019   | 04/30/2019 | 05/20/2019 | Filed |
| Sales and Use              |   |   | 03/01/2019   | 03/31/2019 | 04/22/2019 | Filed |
| FilingYear: 2018           |   |   |              |            |            |       |

Click on the hyperlink (Filed) for the filing period for which you want to view the previously filed return;

| Filings Due Filing History |                |              |                  |  |
|----------------------------|----------------|--------------|------------------|--|
|                            |                |              |                  |  |
| Print to Pdf               |                |              |                  |  |
| Form Type                  | ▼ Begin Date ▼ | End Date 🛛 🝸 | Due Date         |  |
| ▲ FilingYear: 2020         |                |              |                  |  |
| Sales and Use              | 10/01/2020     | 10/31/2020   | 11/20/2020 Filed |  |
| ✓ FilingYear: 2019         |                |              |                  |  |
| Sales and Use              | 10/01/2019     | 10/31/2019   | 11/20/2019 Filed |  |
| Sales and Use              | 05/01/2019     | 05/31/2019   | 06/20/2019 Filed |  |
| Sales and Use              | 04/01/2019     | 04/30/2019   | 05/20/2019 Filed |  |
| Sales and Use              | 03/01/2019     | 03/31/2019   | 04/22/2019 Filed |  |
| ▲ FilingYear: 2018         |                |              |                  |  |

From the Return Summary screen, click on the hyperlink (Original) to view the tax return as it was originally submitted;

| Period 10/01/2020 - 10/31/2020                                                                                                    |               |  |  |  |  |  |
|----------------------------------------------------------------------------------------------------|---------------|--|--|--|--|--|
| <ul> <li>This return cannot be amended because it more than 4 years old.</li> <li>Additional penalties and interest may apply. You will receive a notice for any additional tax due plus applicable penalties and interest.</li> </ul> |               |  |  |  |  |  |
| Submitted Date Original 12/4/2020                                                                                                    |               |  |  |  |  |  |
| Source                                                                                                    | Online Filing |  |  |  |  |  |
| Total Receipts- do not include sales tax collected                                                                                                    | \$0.00        |  |  |  |  |  |
| Total Deductions                                                                                                    | \$0.00        |  |  |  |  |  |
| Cost of tangible personal property, digital property and extended taxable warranty services purchased without payment of the sales and use tax for business or personal use                                                            | \$0.00        |  |  |  |  |  |
| Total taxable amount                                                                                                    | \$0.00        |  |  |  |  |  |
| Total tax                                                                                                    | \$0.00        |  |  |  |  |  |
| Vendor's Compensation                                                                                                    | \$0.00        |  |  |  |  |  |
| Net tax due                                                                                                    | \$0.00        |  |  |  |  |  |
| Penalty due                                                                                                    | \$10.00       |  |  |  |  |  |
| Interest due                                                                                                    | \$0.00        |  |  |  |  |  |
| Total due                                                                                                    | \$10.00       |  |  |  |  |  |

From the original return screen, click on the radio button (View and Print) on the right hand side of the screen;

| Period 10/01/2020 - 10/31/2020                                                                                                    |                                                                         | Return submitted on 12/4/2020 |
|----------------------------------------------------------------------------------------------------|-------------------------------------------------------------------------|-------------------------------|
| Total Receipts- do not include sales tax collected                                                                                                    | \$0.00                                                                  | 🖶 Make A Payment              |
| Total Deductions                                                                                                    | Worksheet \$0.00                                                        | View And Print                |
| Cost of tangible personal property, digital property and<br>extended taxable warranty services purchased without<br>payment of the sales and use tax for business or personal use | \$0.00                                                                  | Return To Filing Period       |
| Total taxable amount                                                                                                    | \$0.00                                                                  |                               |
| Total tax                                                                                                    | \$0.00                                                                  |                               |
| Vendor's Compensation                                                                                                    | \$0.00                                                                  |                               |
| Net tax due                                                                                                    | \$0.00                                                                  |                               |
| Penalty due                                                                                                    | \$10.00                                                                 |                               |
| Interest due                                                                                                    | \$0.00                                                                  |                               |
| Total due                                                                                                    | \$10.00                                                                 |                               |
| *Additional penalties and interest may apply. You will receive a<br>interv                                                                                                    | notice for any additional tax due plus applicable penalties and<br>est. |                               |

From the Print Destination options drop down menu, the user may select to print a hard copy or the option to save as a PDF;

| 1,2.17 PM Kentucky Business One Stop Filing                                                                                                    |            | Print         | 2 sheets of paper            |
|----------------------------------------------------------------------------------------------------|------------|---------------|------------------------------|
| ?                                                                                                    | <b>.</b> . | Destination   | REVCOMMOFF on rfo2p          |
|                                                                                                    |            | Denne         | REVCOMMOFF on rfo2pntsvr     |
| RS Test Business One For Production                                                                                                    |            | Pages         | RevSalesTax-P04 on rfo2pntsv |
| ві                                                                                                    |            |               | Save as PDF                  |
| ccount Type                                                                                                    |            | Copies        |                              |
| les & Use Tax<br>ccount Number                                                                                                    |            | Layout        | Portrait *                   |
|                                                                                                    |            |               |                              |
| Period 10/01/2020 - 10/31/2020                                                                                                    |            | More settings | ~                            |
| Total Receipts- do not include sales tax collected                                                                                                    |            |               |                              |
| \$0.00                                                                                                    |            |               |                              |
| Total Deductions                                                                                                    |            |               |                              |
| \$0.00                                                                                                    |            |               |                              |
| cost of tangible personal property, digital property and extended taxable warranty services<br>wrchased without payment of the sales and use tax for business or personal use |            |               |                              |
| \$0.00                                                                                                    |            |               |                              |
| Total taxable amount                                                                                                    |            |               |                              |
| \$0.00                                                                                                    |            |               |                              |
| Total tax                                                                                                    |            |               |                              |
| \$0.00                                                                                                    |            |               |                              |
| Vendor's Compensation                                                                                                    |            |               |                              |
| \$0.00                                                                                                    |            |               |                              |
| Net tax due                                                                                                    |            |               |                              |
| \$0.00                                                                                                    |            |               |                              |
| Penalty due                                                                                                    |            |               |                              |
| astop.efile.ky.gov/0000789844/ViewFiling/14302410                                                                                                    | 1/3        |               | Print Cancel                 |